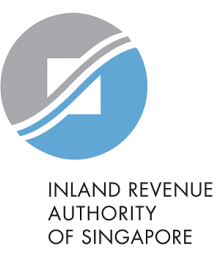

# User Guide Submit S45 Document

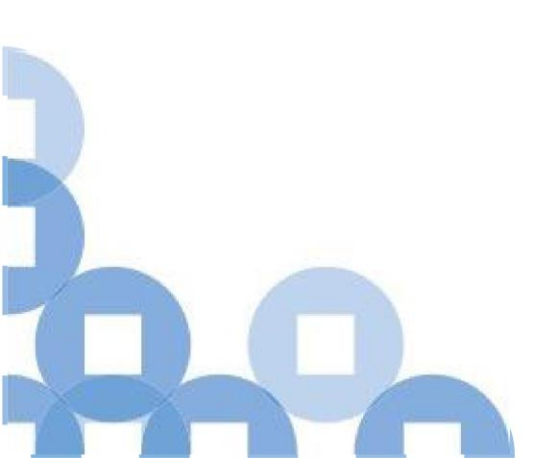

#### Contents

| S/N | Description                                          | Page Number  |
|-----|------------------------------------------------------|--------------|
| 1   | Submit S45 Document by Preparer                      | <u>2 - 6</u> |
| 2   | Approving and Submitting S45 Document by<br>Approver | <u>7 – 9</u> |

# Viewing S45 Form

|                                                                                                    |                                                                  | Step | Action/ Note               |
|----------------------------------------------------------------------------------------------------|------------------------------------------------------------------|------|----------------------------|
| INLAND REVENUE<br>AUTHORITY<br>OF SINGAFORE                                                             | Q                                                                | 1    | Select <b>S45</b>          |
| Tax Ref No.                                                                                             | Letters                                                          | 2    | Select Submit S45 Document |
| பி Overview Corporate Tax + Employers +                                                                 | S45 V More V                                                     |      |                            |
| Last login on Friday, 17 Sep 2021 4:21 PM (Singapore time).                                             | Approve S45 Form<br>File S45 Form<br>Retrieve S45 Form (Draft)   |      |                            |
| Note<br>The company/ business has subscribed to the following notific                                   | Submit S45 Form<br>View S45 COR Status                           |      |                            |
| By post to your company's/ business' registered address <ul> <li>Corporate Tax paper notices</li> </ul> | View/Amend S45 Form<br>View S45 GIRO Plan<br>Submit S45 Document |      |                            |
| S45 Withholding Tax paper notices                                                                       | Subilit 345 Document                                             |      |                            |

## Submit S45 Document by Preparer

| Important                                                                                                  |                                                                                   |  |  |  |  |  |
|----------------------------------------------------------------------------------------------------|-----------------------------------------------------------------------------------|--|--|--|--|--|
| Please ensure file attachments a                                                                           | re free from unsafe and active contents. Otherwise, they will not be processed by |  |  |  |  |  |
| IRAS. 🕕                                                                                                    |                                                                                   |  |  |  |  |  |
| <ul> <li>You can upload a maximum of 5</li> </ul>                                                          | documents per submission.                                                         |  |  |  |  |  |
| Document(s) pending approval must be submitted to IRAS within 7 days from the uploaded date, otherwise the |                                                                                   |  |  |  |  |  |
| document(s) will be removed.                                                                               |                                                                                   |  |  |  |  |  |
| document(s) will be removed.                                                                               |                                                                                   |  |  |  |  |  |
| document(s) will be removed.<br>Filing for                                                                 | \$45                                                                              |  |  |  |  |  |
| document(s) will be removed.<br>Filing for                                                                 | S45                                                                               |  |  |  |  |  |
| document(s) will be removed.<br>Filing for<br>Submitting Document For *                                    | S45                                                                               |  |  |  |  |  |
| document(s) will be removed.<br>Filing for<br>Submitting Document For *                                    | S45 Select                                                                        |  |  |  |  |  |

| Step | Action/ Note                                                                                                  |
|------|----------------------------------------------------------------------------------------------------|
| 1    | Select Amend S45 under<br>Submitting Document For                                                             |
| 2    | Enter the amendment<br><b>Acknowledgement No.</b> the<br>supporting document is meant for                     |
|      | Note:<br>Documents can be uploaded for<br>amendment submitted via e-<br>Service, View/Amend S45 Form,<br>only |

# Submit S45 Document by Preparer – Uploading a file

| Submit S45 Documen                                                                                                    | t                            |                           |                                                                | Step | Action/ Note                                                                                                    |
|----------------------------------------------------------------------------------------------------|------------------------------|---------------------------|----------------------------------------------------------------|------|----------------------------------------------------------------------------------------------------|
| Important<br>• Please ensure file attachment<br>IRAS. (i)<br>• You can upload a maximum o                                                                                                    | s are free from unsafe and a | ctive contents. Otherwise | e, they will not be processed by                               | 1    | Select <b>Select File</b> to upload a document that is applicable to the amendment submission                                                                                                    |
| Document(s) pending approvide approved of the second second | S45<br>Amend S45<br>416049   | within 7 days from the u  | PROCEED                                                        |      | <ul> <li>Note:</li> <li>Maximum file size per document is 2<br/>MB and only PDF file type is allowed</li> <li>To remove any password from the file<br/>before uploading the file</li> <li>Ensure the file name is below 150<br/>characters</li> <li>Select i button for the description of<br/>the status</li> </ul> |
| Type of Document                                                                                                    | Status ()                    | Details                   | Actions                                                        |      |                                                                                                    |
| S45 Invoice                                                                                                    |                              |                           | SELECT FILE<br>File Type Allowed pdf<br>Meximum File Size 2 MB |      |                                                                                                    |
| S45 Contract                                                                                                    |                              |                           | SELECT FILE<br>File Type Allowed pdf<br>Meximum File Size 2 MB |      |                                                                                                    |
| S45 Credit Note                                                                                                    |                              |                           | SELECT FILE<br>File Type Allowed pdf<br>Meximum File Size 2 MB |      |                                                                                                    |

#### Submit S45 Document by Preparer – Uploading a file

| ubmit S45 Document                                                                                                    |                                                                                                    |                                                                          |
|----------------------------------------------------------------------------------------------------|----------------------------------------------------------------------------------------------------|--------------------------------------------------------------------------|
| Important                                                                                                    |                                                                                                    |                                                                          |
| Please ensure file attachments at<br>IRAS. ()     You can upload a maximum of 5     Document(s) pending approval n<br>document(s) will be removed. | re free from unsafe and active contents. Other<br>documents per submission.<br>nust be submitted to IRAS within 7 days from | rwise, they will not be processed by<br>the uploaded date, otherwise the |
|                                                                                                    |                                                                                                    |                                                                          |
| Filing for                                                                                                    | S45                                                                                                    |                                                                          |
| Submitting Document For *                                                                                                    | Amend S45                                                                                                    |                                                                          |
| Acknowledgement No. 🕕 *                                                                                                    | 416049                                                                                                    | PROCEED                                                                  |
| lect file(s) to upload that is applical<br>Type of Document                                                                                        | ole to your submission. Status (i) Details                                                                                  | Actions                                                                  |
| S45 Invoice                                                                                                    |                                                                                                    | ( X REMOVE )                                                             |
| File Attached INVOICE 123.pdf (4                                                                                                    | o KB)                                                                                                    |                                                                          |
| S45 Contract                                                                                                    |                                                                                                    | SELECT FILE                                                              |
|                                                                                                    |                                                                                                    | File Type Allowed pdf<br>Maximum File Size 2 MB                          |
| S45 Credit Note                                                                                                    |                                                                                                    | SELECT FILE                                                              |
|                                                                                                    |                                                                                                    | File Type Allowed pdf<br>Meximum File Size 2 MB                          |
|                                                                                                    |                                                                                                    |                                                                          |

| Step | Action/ Note                                            |
|------|---------------------------------------------------------|
| 1    | Select <b>Remove</b> to delete a file that was uploaded |

## Submit S45 Document by Preparer

| S45 Document Submission                                            |                  |            |                                                 | Ste | ер | Action/                                     |
|--------------------------------------------------------------------|------------------|------------|-------------------------------------------------|-----|----|---------------------------------------------|
| Select file(s) to upload that is applicable to<br>Type of Document | your submission. | Details    | Actions                                         | 1   |    | Select <b>Sub</b><br>with the d<br>approver |
| S45 Invoice                                                        |                  |            | X REMOVE                                        |     |    |                                             |
| File Attached INVOICE 123.pdf (40 KB)                              |                  |            |                                                 |     |    |                                             |
| S45 Contract                                                       |                  |            | SELECT FILE                                     |     |    |                                             |
|                                                                    |                  |            | File Type Allowed pdf<br>Maximum File Size 2 MB |     |    |                                             |
| S45 Credit Note                                                    |                  |            | SELECT FILE                                     |     |    |                                             |
|                                                                    |                  |            | File Type Allowed pdf<br>Maximum File Size 2 MB |     |    |                                             |
| S45 Other document 1                                               |                  |            | SELECT FILE                                     |     |    |                                             |
|                                                                    |                  |            | File Type Allowed pdf<br>Maximum File Size 2 MB |     |    |                                             |
| S45 Other document 2                                               |                  |            | SELECT FILE                                     |     |    |                                             |
|                                                                    |                  |            | File Type Allowed pdf                           |     |    |                                             |
|                                                                    |                  |            |                                                 |     |    |                                             |
|                                                                    | SUBMIT T         | O APPROVER |                                                 |     |    |                                             |

## Submit S45 Document by Preparer

| S45 Document Submission                        |                     |                                                  |                                                                | Step | Action/ Note                                                                                                    |
|------------------------------------------------|---------------------|--------------------------------------------------|----------------------------------------------------------------|------|----------------------------------------------------------------------------------------------------|
| Select file(s) to upload that is applicable to | your submission.    |                                                  |                                                                |      | Note:                                                                                                    |
| Type of Document                               | Status 🛈            | Details                                          | Actions                                                        |      | <ul> <li>Upon successful submission to the<br/>approver, the "Status" in the "S45</li> </ul>                                                                       |
| S45 Contract                                   |                     |                                                  | SELECT FILE<br>File Type Allowed pdf<br>Meximum File Size 2 MB |      | <ul> <li>Document Submission" page will be<br/>updated to "Pending Approval"</li> <li>The date and the individual who<br/>uploaded the document will be</li> </ul> |
| S45 Credit Note                                |                     |                                                  | SELECT FILE<br>File Type Allowed pdf<br>Meximum File Size 2 MB |      | <ul> <li>displayed under "Details"</li> <li>Documents submitted to the approver will be saved up to 7 days after which it will be deleted</li> </ul>               |
| S45 Other document 1                           |                     |                                                  | SELECT FILE<br>File Type Allowed pdf                           |      | <ul> <li>A submission to the approver is not<br/>considered as a submission to IRAS</li> </ul>                                                                     |
|                                                |                     |                                                  | Maximum File Size 2 MB                                         |      |                                                                                                    |
| S45 Other document 2                           |                     |                                                  | SELECT FILE<br>File Type Allowed pdf<br>Meximum File Size 2 MB |      |                                                                                                    |
| S45 Invoice                                    | PENDING<br>APPROVAL | Uploaded by NAME FOR<br>T9010361F on 25 Nov 2021 |                                                                |      |                                                                                                    |
|                                                | SUBMIT              | TO APPROVER                                      |                                                                |      |                                                                                                    |

#### Approving and Submitting S45 Document by Approver

| Important                                                               |                                                                                    |
|-------------------------------------------------------------------------|------------------------------------------------------------------------------------|
| Please ensure file attachments a                                        | are free from unsafe and active contents. Otherwise, they will not be processed by |
| • You can unload a maximum of 5                                         | documents per submission                                                           |
| Document(s) pending approval                                            | must be submitted to IRAS within 7 days from the uploaded date, otherwise the      |
|                                                                         |                                                                                    |
| document(s) will be removed.                                            |                                                                                    |
| document(s) will be removed.                                            |                                                                                    |
| document(s) will be removed.                                            |                                                                                    |
| document(s) will be removed.<br>Filing for                              | \$45                                                                               |
| document(s) will be removed.<br>Filing for                              | S45                                                                                |
| document(s) will be removed.<br>Filing for<br>Submitting Document For * | S45                                                                                |
| document(s) will be removed.<br>Filing for<br>Submitting Document For * | S45 Select PDDC555                                                                 |

| Step | Action/ Note                                                                                                  |
|------|----------------------------------------------------------------------------------------------------|
| L    | Select Amend S45 under<br>Submitting Document For                                                             |
| 2    | Enter the amendment<br>Acknowledgement No. the<br>supporting document is meant for                            |
|      | Note:<br>Documents can be uploaded for<br>amendment submitted via e-<br>service, View/Amend S45 Form,<br>only |

## Approving and Submitting S45 Document by Approver

| S45 Document Submission                 |                     |                                                  |                                                                | Step | Action/ Note                                                                                                    |
|-----------------------------------------|---------------------|--------------------------------------------------|----------------------------------------------------------------|------|----------------------------------------------------------------------------------------------------|
| Select the document(s) to approve and s | ubmit to IRAS.      |                                                  |                                                                | 1    | To submit the document uploaded by the                                                                                                    |
| Type of Document                        | Status 🕕            | Details                                          | Actions                                                        |      | preparer to IRAS, check the box beside <b>Document approved for submission</b>                                                                                             |
| S45 Invoice                             | PENDING<br>APPROVAL | Uploaded by NAME FOR<br>T9010361F on 25 Nov 2021 | X REMOVE                                                       | 2    | Select Submit to IRAS                                                                                                    |
| Occument approved for subm              | ission              |                                                  |                                                                |      | Noto                                                                                                    |
| S45 Contract                            |                     |                                                  | SELECT FILE<br>File Type Allowed pdf<br>Meximum File Size 2 MB |      | <ul> <li>Select Document approved for<br/>submission, to view the uploaded<br/>document submitted by the preparer</li> </ul>                                               |
| S45 Credit Note                         |                     |                                                  | SELECT FILE<br>File Type Allowed pdf<br>Meximum File Size 2 MB |      | <ul> <li>Approver can upload more documents<br/>here if necessary. Select Select File to<br/>upload the file that is applicable to the<br/>amendment submission</li> </ul> |
| S45 Other document 1                    |                     |                                                  | SELECT FILE<br>File Type Allowed pdf<br>Meximum File Size 2 MB |      |                                                                                                    |
| S45 Other document 2                    |                     |                                                  | SELECT FILE<br>File Type Allowed pdf<br>Maximum File Size 2 MB |      |                                                                                                    |
|                                         |                     | IT TO IRAS                                       |                                                                |      |                                                                                                    |

## Approving and Submitting S45 Document by Approver

| S45 Document Submission                               |          |                                                                                           |                                                                | Step | Action/ Note                                                                                                    |
|-------------------------------------------------------|----------|-------------------------------------------------------------------------------------------|----------------------------------------------------------------|------|----------------------------------------------------------------------------------------------------|
| Select the document(s) to approve and submit to IRAS. |          |                                                                                           |                                                                |      | Note:                                                                                                    |
| Type of Document                                      | Status 🛈 | Details                                                                                   | Actions                                                        |      | <ul> <li>Upon successful submission to IRAS, the "Status" in the "S45 Document Submission" page will be updated to "Received"</li> <li>The date of submission to IRAS, the person who submitted the document and the document submission acknowledgement no. will be displayed under "Details"</li> <li>Documents that are submitted to IRAS</li> </ul> |
| S45 Contract                                          |          |                                                                                           | SELECT FILE<br>File Type Allowed pdf<br>Meximum File Size 2 MB |      |                                                                                                    |
| S45 Credit Note                                       |          |                                                                                           | SELECT FILE<br>File Type Allowed pdf<br>Meximum File Size 2 MB |      |                                                                                                    |
| S45 Other document 1                                  |          |                                                                                           | SELECT FILE                                                    |      | cannot be deleted                                                                                                    |
|                                                       |          |                                                                                           | File Type Allowed pdf<br>Maximum File Size 2 MB                |      |                                                                                                    |
| S45 Other document 2                                  |          |                                                                                           | SELECT FILE                                                    |      |                                                                                                    |
|                                                       |          |                                                                                           | File Type Allowed pdf<br>Maximum File Size 2 MB                |      |                                                                                                    |
| S45 Invoice                                           | RECEIVED | Date Submitted 25 Nov 2021<br>Submitted By NAME FOR T901036<br>Acknowledgement No. 416049 | 32D                                                            |      |                                                                                                    |
| SUBMIT TO IRAS                                        |          |                                                                                           |                                                                |      |                                                                                                    |

Contact information For enquiries on this user guide, please call (65) 63567012 (Withholding Tax) or email myTax mail

Published on 09 Dec 2021 By Inland Revenue Authority of Singapore

The information provided is intended for better general understanding and is not intended to comprehensively address all possible issues that may arise. The contents are correct as at 09 Dec 2021 and are provided on an "as is" basis without warranties of any kind. IRAS shall not be liable for any damages, expenses, costs or loss of any kind however caused as a result of, or in connection with your use of this user guide.

While every effort has been made to ensure that the above information is consistent with existing policies and practice, should there be any changes, IRAS reserves the right to vary its position accordingly

© Inland Revenue Authority of Singapore.